# GW-7557 PROFIBUS/HART Gateway

## **Quick Start User Guide**

## **1. Introduction**

This manual introduces the GW-7557's basic setting and operating quickly, the user can refer to the user manual in the ICP DAS companion CD-ROM (Path: "CD:\profibus\gateway\gw-7557\manual\gw-7557 user manual.pdf").

This manual helps users to understand about the GW-7557 module and application. We use Siemens S7-300 PLC(as a PROFIBUS master)  $\cdot$  a GW-7557(as a HART master) and one HART slave to make a simple application here, as shown in figure 1.

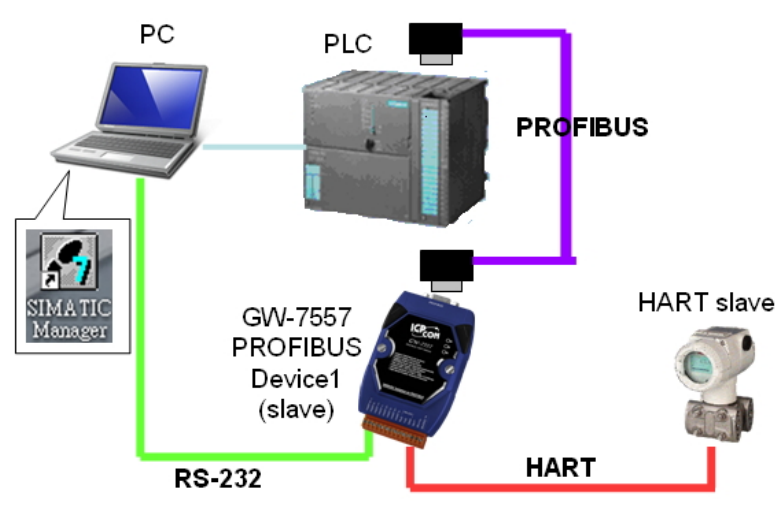

Application example of PROFIBUS to HART

## 2. Hardware configuration

**Pin Assignment** 

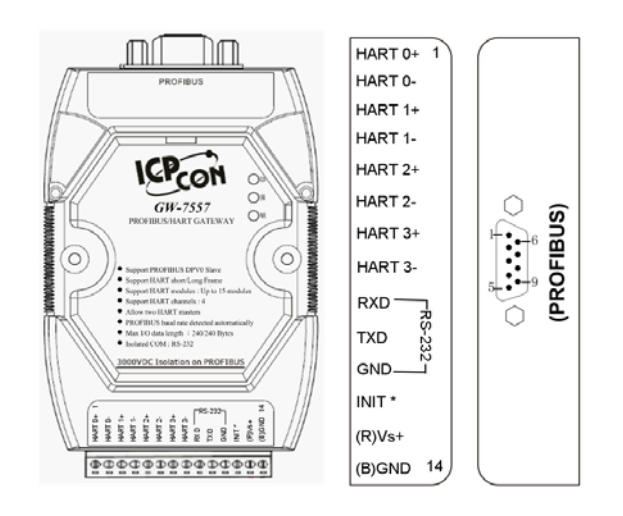

#### **PROFIBUS** connection

Here we recommend users to use the standard PROFIBUS cable and connector (DB9 male). It is only needed to use D-type connector via PROFIBUS cable to connect PROFIBUS Master station and GW-7557 module. PROFIBUS Master station and GW-7557 module belong to terminal equipments in this example, thus we need to enable the terminator resistor in the D-type connector.

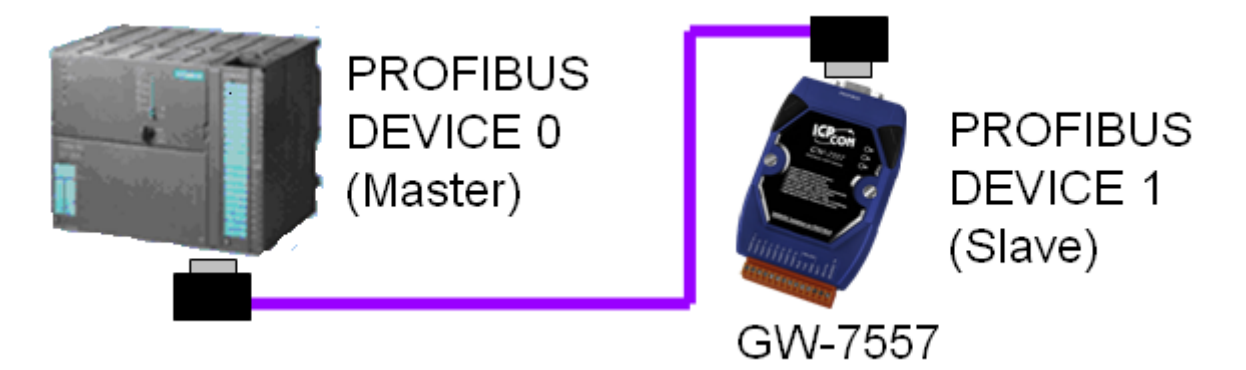

#### HART connection

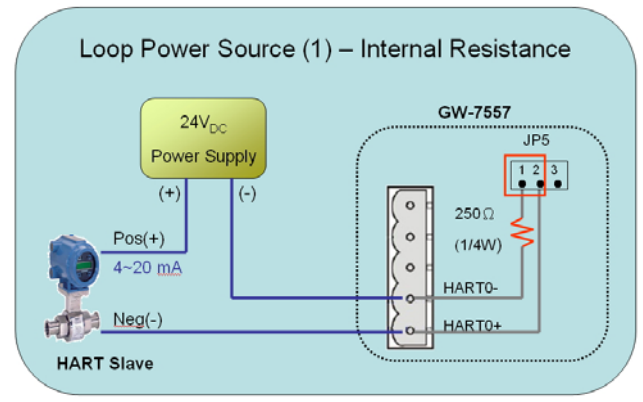

#### **Address setting**

The GW-7557 is a slave device of PROFIBUS DP protocol. The station address of GW-7557 can be set by DIP switch. The DIP switch can be seen by open the cover, as shown in the below. The range of DIP switch is 0~126, here we set GW-7557 module's DIP switch to 1.

|                                                                                                    | Station    | DIP switch (SW1) |     |   |   |   |   |   |   |  |  |
|----------------------------------------------------------------------------------------------------|------------|------------------|-----|---|---|---|---|---|---|--|--|
| Image: Set of the set of the set | address    | 1                | 2   | 3 | 4 | 5 | 6 | 7 | 8 |  |  |
|                                                                                                    | 1          | 1                | 0   | 0 | 0 | 0 | 0 | 0 | 0 |  |  |
|                                                                                                    | 10         | 0                | 1   | 0 | 1 | 0 | 0 | 0 | 0 |  |  |
|                                                                                                    | 31         | 1                | 1   | 1 | 1 | 1 | 0 | 0 | 0 |  |  |
|                                                                                                    | Note: 1=>0 | N. 0=            | >OF | F |   |   |   |   |   |  |  |

| LED | Status | Description                                                                                                    |  |  |  |  |  |
|-----|--------|----------------------------------------------------------------------------------------------------|--|--|--|--|--|
|     | flash  | Power supply is ok.<br>HART channel is transmitting or receiving data.                                                                                                    |  |  |  |  |  |
| PWR | on     | Power supply is ok.                                                                                                    |  |  |  |  |  |
|     | off    | Power supply has failed.                                                                                                    |  |  |  |  |  |
| ERR | flash  | <ul><li>When the GW-7557 connects with the utility tool, it will flat fast (flash once about 55ms).</li><li>When the GW-7557 has diagnostic message, it will flash slow (flash once about 220ms).</li></ul> |  |  |  |  |  |
|     | on     | The connection is error with PROFIBUS Master device or PROFIBUS system configuration is not correct.                                                                                                    |  |  |  |  |  |
|     | off    | PROFIBUS system configuration is correct.<br>It is normal operation.                                                                                                    |  |  |  |  |  |
| RUN | on     | Data exchange mode.<br>It is normal operation.                                                                                                    |  |  |  |  |  |
|     | off    | GW-7557 module is not in data exchange mode.                                                                                                    |  |  |  |  |  |

#### **LED status indicator**

#### **DIP** switch

The user can sets the DIP switch to the "Setting" position for default settings of COM Port.

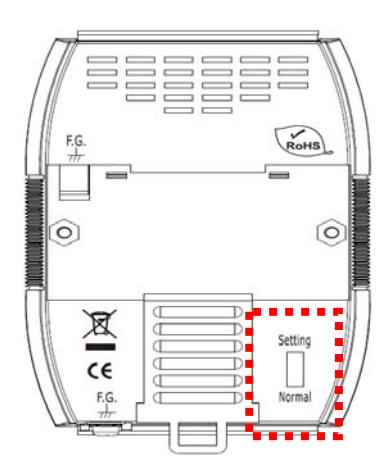

About default system settings are shown in the below: Baudrate: 115200 bps Data bit: 8 bits Stop bit: 1 bit Parity: None

#### Jumper

When the pin 1&2 of JP5 is closed, 250  $\Omega$  (1/4 W) resistor will connect to HART network of HART channel 0. By default, the pin1&2 of JP5 is closed.

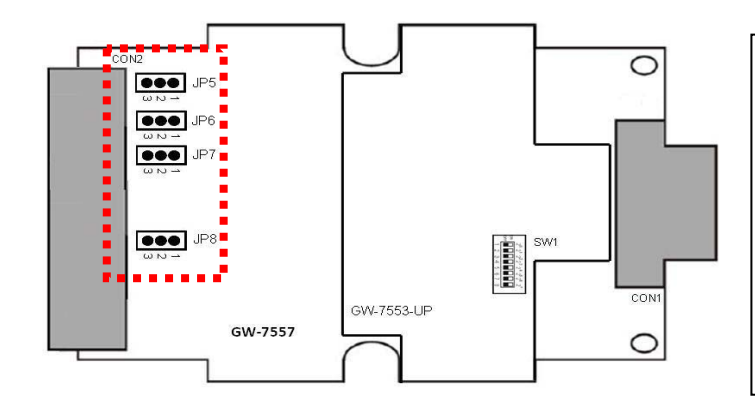

The relation between jumpers and HART channels is shown in below. JP5 : Channel 0 JP6 : Channel 1 JP7 : Channel 2 JP8 : Channel 3

#### 3. Software configuration

#### **GSD** file

Please copy the GSD file (IPDS0D61.gsd) and the bitmap file (ICP\_7557. bmp, GW\_7557.bmp) from the CD of the GW-7557 module into the Profibus configuration tool.

#### File->CopyGSD

(Directory: --> CD:\profibus\gateway\gw-7557\gsd \)

#### the example of how to load GSD file

Here, we use the Siemens S7-300 PLC as a PROFIBUS master to show how to load GW-7557's GSD file step by step.

Step 1: Open "SIMATIC Manager", and open a new project.

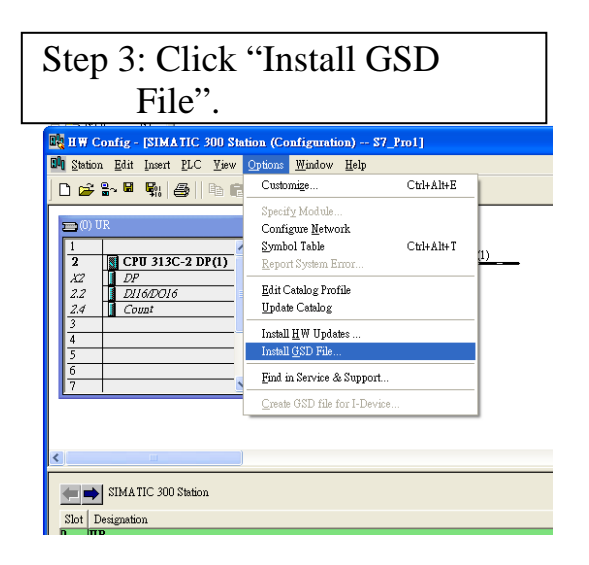

Step 2: Double click "Hardware" to open "HW Config"

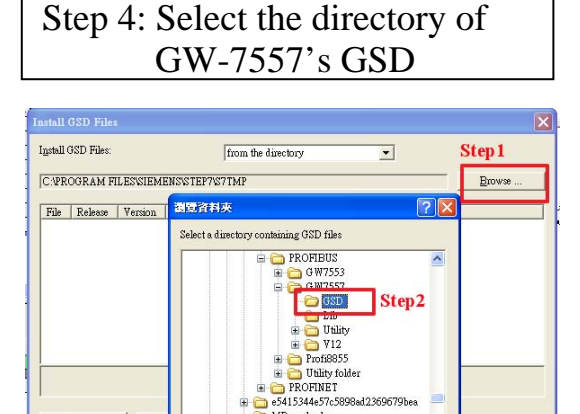

>

Help

確定
取消

Close

| Step5 : Click''Install''                                                                                                    | Step6 : Confirm GW-7552's<br>GSD file is available                                                                                                    |
|----------------------------------------------------------------------------------------------------|----------------------------------------------------------------------------------------------------|
| Install GSD Files                                                                                                    | 🐉 BW Coulie - (71KL11C 100 Junion (Couleman) - 47 Juni)                                                                                                    |
| Install GSD Files: from the directory                                                                                                    | 🕷 Benne Hit jamt H.C. Dev Options Mindow Hith                                                                                                    |
| D.CODE@ROFIBUS/GW7557/W12/GSD Browse                                                                                                    |                                                                                                    |
| File     Release     Version     Languages       [FD00061050]      Default     Install 05D File (13/4906)       Image: Step 2     Image: Step 2 | 0         0           1         0           2         0           2         0           2         0           2         0           2         0           2         0           2         0           2         0           2         0           2         0           2         0           2         0           3         0           4         0           3         0           4         0           7         0           0         0           0         0           0         0           0         0           0         0           0         0           0         0           0         0           0         0           0         0           0         0           0         0           0         0           0         0           0         0           0         0           0         0                                                                                                    |
| Install         Show Log         Select & II         Deselect & II           Chose         Help                                                 | 0         0         0         0         0         0         0         0         0         0         0         0         0         0         0         0         0         0         0         0         0         0         0         0         0         0         0         0         0         0         0         0         0         0         0         0         0         0         0         0         0         0         0         0         0         0         0         0         0         0         0         0         0         0         0         0         0         0         0         0         0         0         0         0         0         0         0         0         0         0         0         0         0         0         0         0         0         0         0         0         0         0         0         0         0         0         0         0         0         0         0         0         0         0         0         0         0         0         0         0         0         0         0         0         0         0         0 |

#### > Set the parameters of the GW-7557

The user just use the default value in all the parameters in this example. Please refer to user manual section 4.3 The Configuration of the common parameters.

#### ➢ Set the modules of the GW-7557

The modules of the GW-7557 are described below.

- System setting module : 13 Bytes in, 6 Bytes out
- Output length module : Output Words  $\rightarrow$  4~48 Bytes
- Input length module : Input Words  $\rightarrow$  8~48 Bytes
- HART command module : Support universal and common command

In this example, we configure a "System Setting" module, an "Command 1" module, as follows.

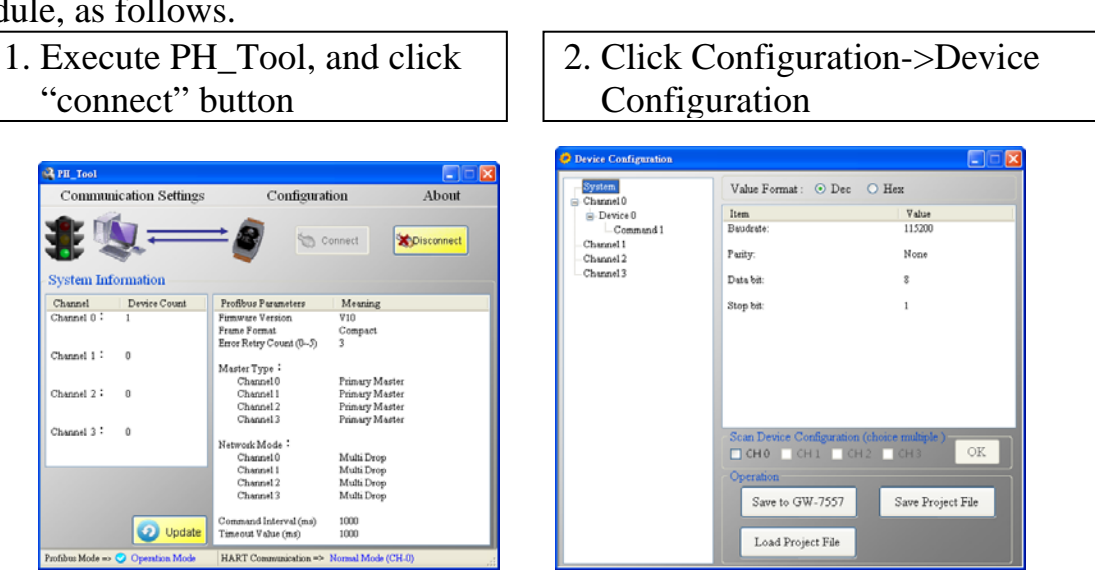

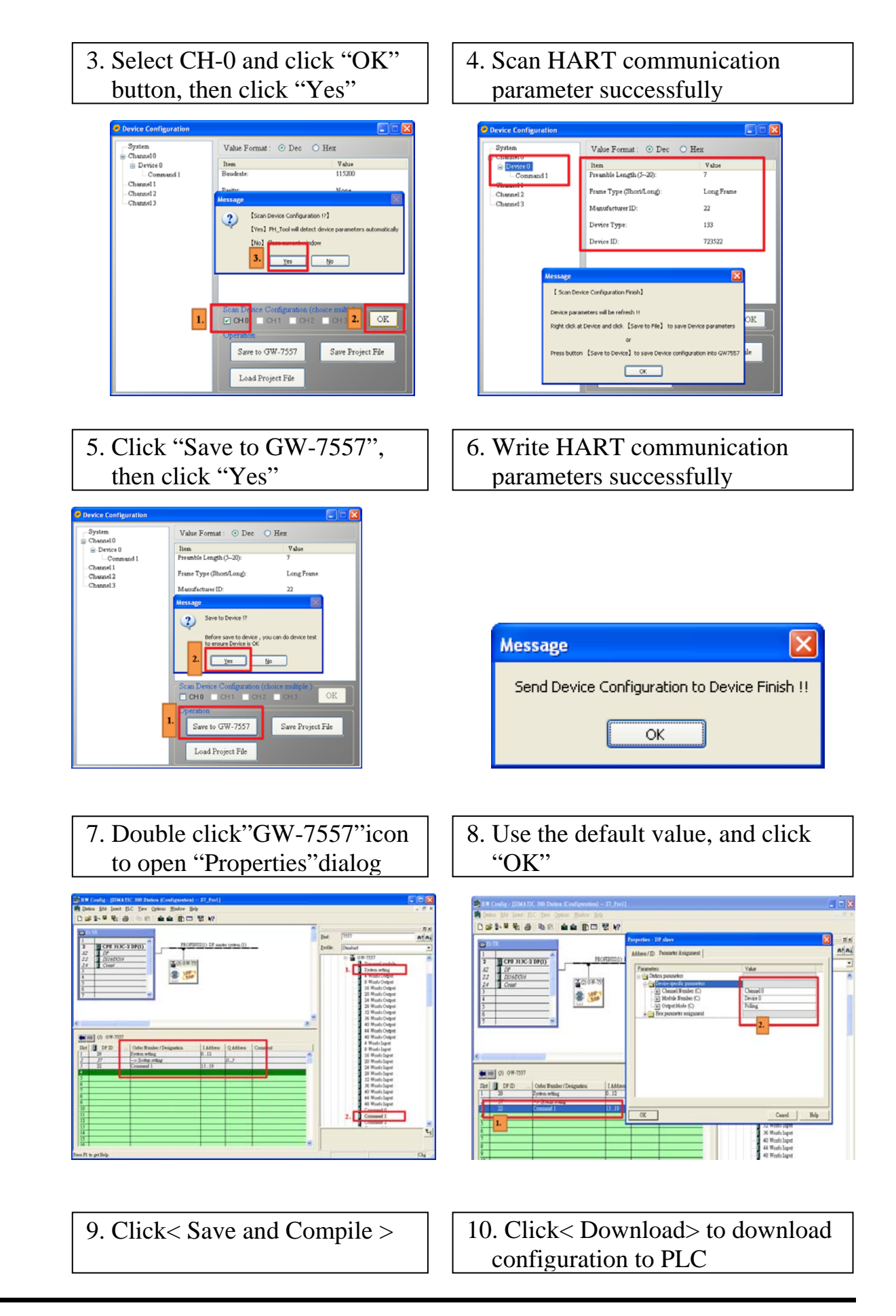

GW-7557 PROFIBUS/HART Gateway Quick Start (Version 1.00, DEC/2011) PAGE: 6

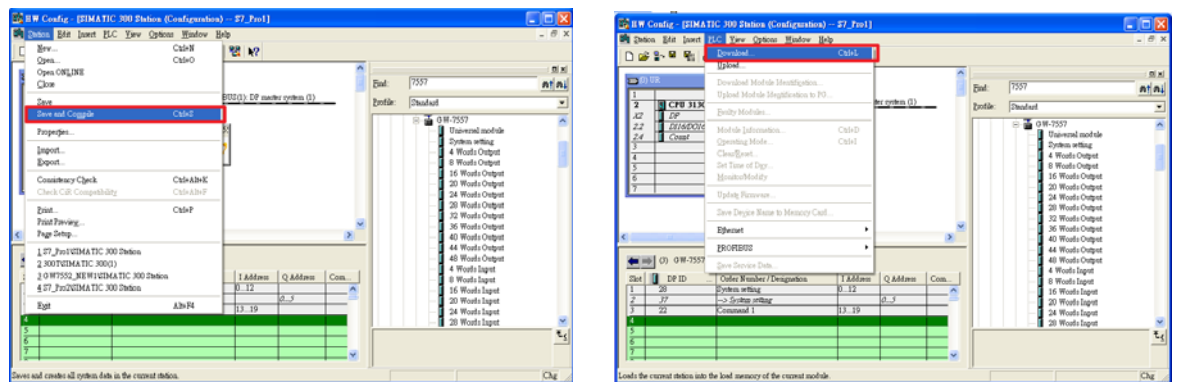

11. Reset the power of the GW-7557 for an active setting

## 4. GW-7557 module communication test

In this example, device configurations of HART slave device are listed as follows.

- HART channel : channel 0
- Preamble length : 0x07
- HART frame type : Long frame
- Manufacturer ID : 0x16
- Device type : 0x85
- Device ID : 0x0B0A42

1. Click "Monitor/Modify Variables" to establish a variable table

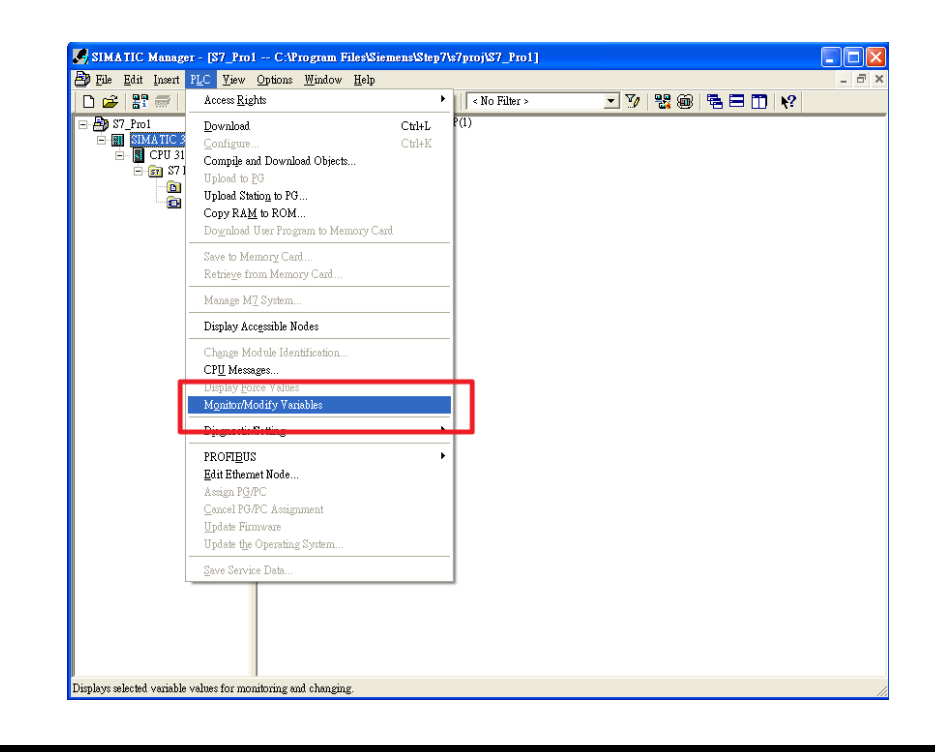

#### 2. Fill in address of PROFIBUS input area

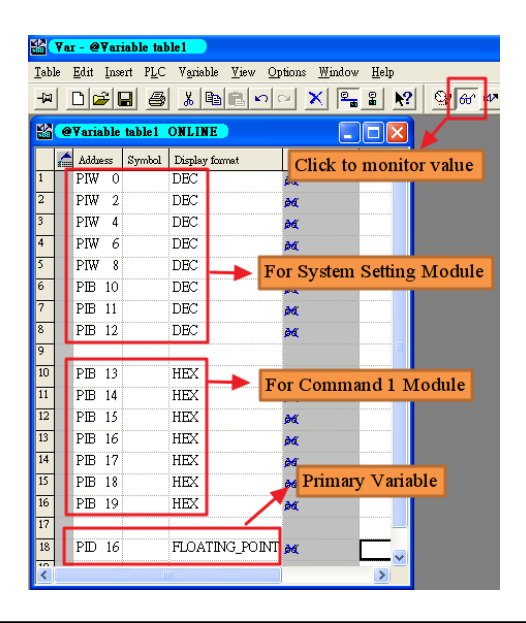

3. The value of PIW0 > PIW2 > PIW4 increase in order, and the value of PIB13~PIB19 always change.

It means GW-7557 sends query frame of command 1 to HART slave and receives response frame of command 1 from HART slave continuously

| _             | rar - @        | ¥ar         | iable tal        | ole 1                                                                                                    |                      |              |          |   |   |   |        |         |       |   |
|---------------|----------------|-------------|------------------|----------------------------------------------------------------------------------------------------|----------------------|--------------|----------|---|---|---|--------|---------|-------|---|
| <u>T</u> able | e <u>E</u> dit | Īns         | ert P <u>L</u> C | V <u>a</u> riable <u>V</u> iew <u>O</u> p                                                                                                    | tions <u>W</u> indow | <u>H</u> elp |          |   |   |   |        |         |       |   |
| -122          |                | 3   I       | 3 6              | 1 B B 0                                                                                                    | × 🗣                  | 8            | <b>?</b> |   |   |   |        |         |       |   |
| <b>K</b> ar   | <b>AV</b> aria | hle         | table 1          | ONLINE                                                                                                    |                      |              | 7        |   |   |   |        |         |       |   |
| 200           |                | DIC         | and              | The local states of the local states of the lo |                      |              |          |   |   |   |        |         |       |   |
| 1             |                | :55         | symbol           | DEC                                                                                                    | Status value         | MOOT         |          |   |   |   |        |         |       |   |
| 2             | DRU            | -<br>-<br>1 |                  | DEC                                                                                                    | 122                  |              |          |   |   |   |        |         |       |   |
| 3             | DRU            | - 2         |                  | DEC                                                                                                    | 121                  |              |          |   |   |   |        |         |       |   |
| -             | PIW<br>DRU     | 4           |                  | DEC                                                                                                    | 121                  |              |          |   |   |   |        |         |       |   |
| 4             | PIW            | 0           |                  | DEC                                                                                                    | 0                    |              |          |   | _ |   |        |         |       |   |
| 3             | PIW            | 8           |                  | DEC                                                                                                    | 0                    |              |          |   |   | R | espon  | se con  | de of | ł |
| 6             | PIB            | 10          |                  | DEC                                                                                                    | 2                    |              |          | _ |   |   | con    | umand   | 1     |   |
| 7             | PIB            | 11          |                  | DEC                                                                                                    | 13                   |              |          |   |   |   |        |         |       |   |
| 8             | PIB            | 12          |                  | DEC                                                                                                    | 1                    |              | 1        |   |   |   |        |         |       |   |
| 9             | _              |             |                  |                                                                                                    |                      |              | =        |   |   |   | PV u   | nits co | de    |   |
| 10            | PIB            | 13          |                  | HEX                                                                                                    | B#16#00              |              |          |   |   |   |        |         |       |   |
| 11            | PIB            | 14          |                  | HEX                                                                                                    | B#16#00              |              | 1        |   |   |   |        |         |       |   |
| 12            | PIB            | 15          |                  | HEX                                                                                                    | B#16#0C              |              |          |   |   |   |        |         |       | ľ |
| 13            | PIB            | 16          |                  | HEX                                                                                                    | B#16#3E              |              |          |   |   | P | rimar  | y vari  | able  |   |
| 14            | PIB            | 17          |                  | HEX                                                                                                    | B#16#C9              |              |          | - |   |   |        |         |       |   |
| 15            | PIB            | 18          |                  | HEX                                                                                                    | B#16#06              |              |          |   |   |   |        |         |       |   |
| 16            | PIB            | 19          |                  | HEX                                                                                                    | B#16#78              |              |          |   |   |   |        |         |       |   |
| 17            | -              |             |                  |                                                                                                    |                      |              |          |   |   |   |        | _       |       | 1 |
| 18            | PID            | 16          |                  | FLOATING_POINT                                                                                                    | 0.3926275            |              |          |   |   | P | imar   | y vari  | able  |   |
| 10            |                |             |                  |                                                                                                    |                      |              | × 1      |   |   | ( | Floati | ing poi | int)  |   |